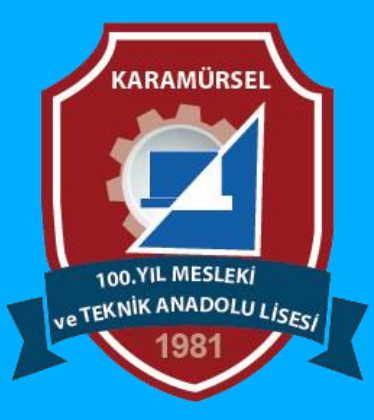

# **Photoshop Dersleri**

Magic Wand Tool (Sihirli Değnek Seçim Aracı)

 $\mathsf{PS} \stackrel{\checkmark}{\longrightarrow} \stackrel{\checkmark}{\longrightarrow} \stackrel{\checkmark}{\longrightarrow} \stackrel{\triangleleft}{\longrightarrow} \stackrel{\triangleleft}{\longrightarrow} \stackrel{\vee}{\longrightarrow} \stackrel{\vee}{\longrightarrow$ 

Makine ve Tasarım Teknolojisi Alanı

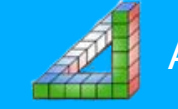

## Magic Wand Tool (Sihirli Değnek Seçim Aracı)

Belirli bir renk veya ton aralığına sahip alanları hızlıca seçmek için kullanılan bir seçim aracıdır. Bu araç, özellikle tek tip renkler içeren bölgeleri seçmekte çok etkilidir.

### <u>İşlevleri ve kullanım alanları şunlardır:</u>

**Hızlı Seçimler:** Bir alana tıkladığınızda, seçilen pikselin rengine ve tolerans değerine bağlı olarak, o renkle benzerlik gösteren komşu alanları seçer.

**Renk Bazlı Seçimler:** Arka planı ya da belirli bir rengi kolayca seçip değiştirmek, silmek veya düzenlemek için kullanılır.Karmaşık Seçimlerin Basitleştirilmesi:Düz renk arka planlar, gökyüzü, tek renkli nesneler gibi basit ve belirgin alanları seçmek için idealdir.Kısa yolu w dir.

🜢 🕨 🔍 T 🖉

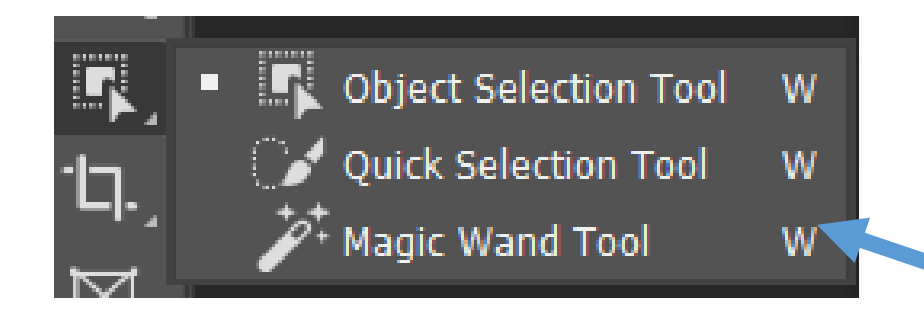

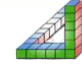

### Magic Wand Tool (Sihirli Değnek Seçim Aracı)

Araç seçildikten sora Çalışılan alandaki nesleler üzerinde tıklanarak seçim yapılabilir

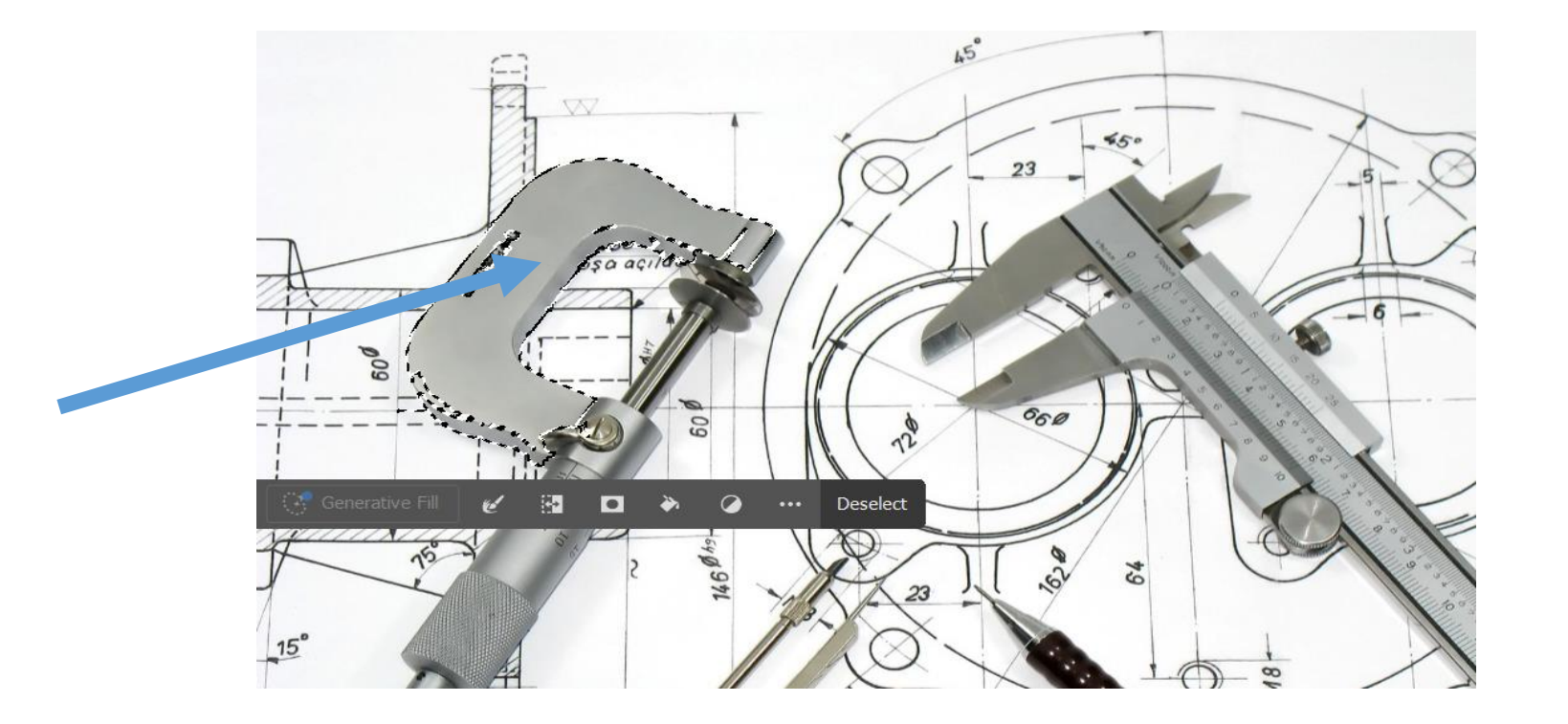

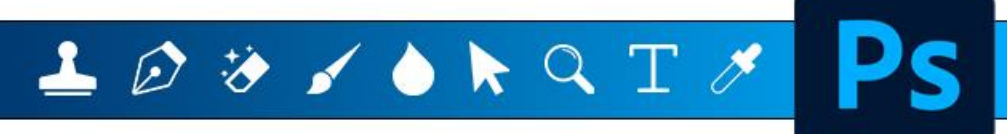

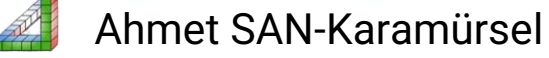

# Magic Wand Tool (Sihirli Değnek Seçim Aracı)

Komut seçildiğinde aşağıdaki araç çubuğu aktif olur

Sample Size: Point Sample
Tolerance: 32
Anti-alias
Contiguous
Sample All Layers
Select Subject
Select Subject

New Selection: Yeni bir seçim yaparken işaretlenir. Add to Selection: Seçili alana yeni seçim alanları ilave edileceğinde işaretlenir. Subtract from Selection: Seçim alanından bazı bölgeleri çıkartılacağı zaman işaretlenir. Simple Size: Tek bir tıklama ile seçilecek alan ile ilgili ayar yapılır Tolerance : Seçimde renk farklılıklarının toleransları belirlenir Sample All Layers : Seçimleri bütün layerleri esas alarak yapılması için işaretlenir

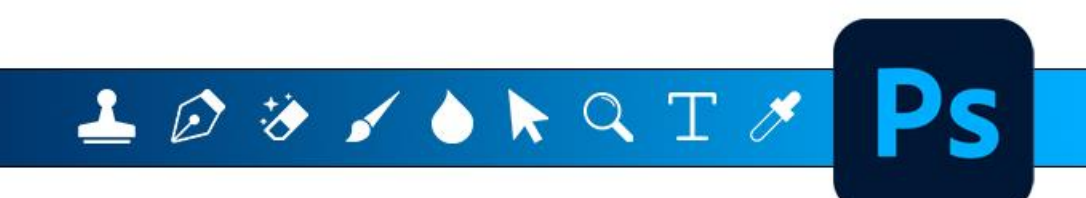

#### MAGİC WAND TOOL İŞARETLEME ARACI İLE İLGİLİ BAZI ÖZELLİKLER

Alt Tuşu basılı durumda seçim yapılırsa: Seçili alandan yeni seçim alanını çıkarılır Shift Tuşu basılı durumda seçim yapılırsa: Seçili alandan yeni seçim alanını ekler Alt+Shift Tuşu basılı durumda seçim yapılırsa Önceki seçim alanı ile yeni seçilen alanın kesişen bölgelerinin kalması istendiğinde işaretlenir

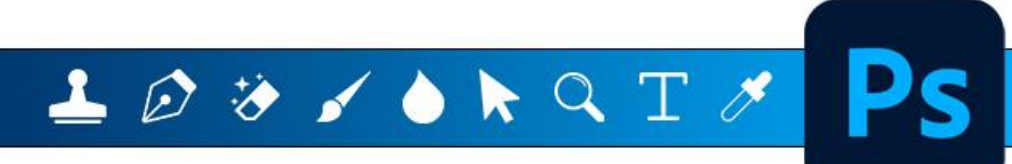

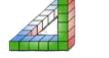

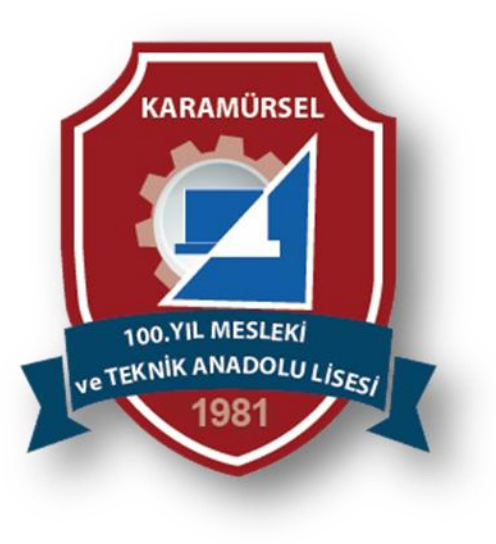

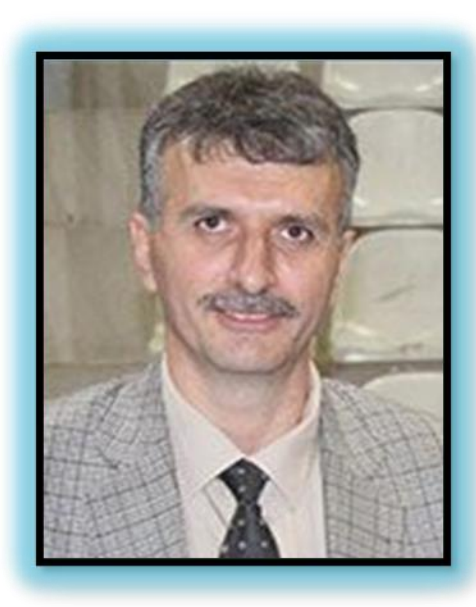

![](_page_5_Picture_2.jpeg)

Ahmet SAN Karamürsel 2025

![](_page_5_Picture_4.jpeg)

![](_page_5_Picture_5.jpeg)

![](_page_5_Picture_6.jpeg)